How can I find out if a BPO is attached to a commodity?

Link to the Adpics 1100 screen.

| PCHL1100 V4.1 MD PRD ADVANCED      | PURCHASING/INVENT | ORY   | 07/07  | 7/200 | 95       | 4:19 PM |
|------------------------------------|-------------------|-------|--------|-------|----------|---------|
| LINK TO: COMMO                     | DITY TABLE INQUIR | Y     |        |       |          |         |
|                                    |                   | INV   | DGS    | DBM   | AGY      | SPECS   |
| S COMMODITY NAME                   | COMMODITY ID      | ITEM  | BPO    | BPO   | BPO      | EXIST   |
| A BILIRUBIN 604203                 | 19314-000050      | Ν     | N      | Ν     | Y        | Y       |
| A/E SERVICES                       | 90607             | Ν     | N      | Ν     | Y        | Y       |
| AA CO MAP BOOK                     | 78505-020400      | Ν     | N      | Ν     | Ν        | N       |
| ABBOKINASE OPEN CATH               | 27118-611101      | N     | N      | Ν     | N        | N       |
| ABBOTT ANTI DELTA EIA TST          | 19336-200025      | Ν     | N      | N     | N        | Y       |
| ABDOMINAL PAD STERILE 5X9          | 47509-105607      | Ν     | N      | Ν     | Ν        | N       |
| ABDOMINAL PAD STERLE 10X8          | 47509-571254      | Ν     | N      | Ν     | Ν        | Y       |
| ABDOMINAL PAD STRLE 7.5X8          | 47509-570751      | Ν     | Ν      | Ν     | Ν        | Y       |
| ABDOMINAL PAD 8 X 10               | 47509-H40330      | N     | N      | Ν     | Ν        | N       |
| ABDOMINAL PAD 9X5 KEN8190          | 47509-0203AX      | N     | N      | Ν     | Ν        | N       |
| ABDOMINAL PD NO STR 7.5X8          | 47509-561008      | N     | N      | Ν     | Ν        | Y       |
| ABDOMINAL PD NO STRL 10X8          | 47509-561404      | N     | N      | Ν     | Ν        | Y       |
| ABNORMAL CONTROL                   | 19308-200021      | N     | N      | Ν     | Ν        | N       |
| ABNORMAL HI CONTROL                | 19308-200022      | N     | N      | Ν     | Ν        | N       |
| ABRASIVE FELDSPAR                  | 18002-000000      | N     | N      | Ν     | N        | Y       |
| ABRASIVE FLDSPR PMCE SLCA          | 18002             | N     | Ν      | Ν     | Ν        | Y       |
|                                    |                   |       |        |       |          |         |
| F1-HELP F2-SELECT F4-SPECS         | F6-RETURN F7-I    | PRIOR | F8-    | -NEX1 | <b>_</b> | F9-LINK |
| F10-VIEW WHSE F11-VIEW BP0         | F12-VIEW UTIL     | ENTER | ₹-INQU | JIRE  |          | CL-EXIT |
| RECORD DOES NOT EXIST, NEXT RECORD | RETRIEVED         |       |        |       |          |         |

Type in the commodity you are looking for. Make sure you get rid of any remaining letters that are left in the commodity name field. Press Enter to retrieve information.

| PCHL1100 V4.1 MD PRD ADVANCED     | PURCHASING/INVENT  | ORY   | 07/0  | 7/201 | 95  | 4:19 PM |
|-----------------------------------|--------------------|-------|-------|-------|-----|---------|
| LINK TO: COMM                     | ODITY TABLE INQUIR | Y     |       |       |     |         |
|                                   |                    | INV   | DGS   | DBM   | AGY | SPECS   |
| S COMMODITY NAME                  | COMMODITY ID       | ITEM  | BPO   | BPO   | BPO | EXIST   |
| cable install                     | 19314-000050       | N     | N     | Ν     | Y   | Y       |
| A/E SERVICES                      | 90607              | N     | N     | Ν     | Y   | Y       |
| AA CO MAP BOOK                    | 78505-020400       | N     | N     | Ν     | Ν   | N       |
| ABBOKINASE OPEN CATH              | 27118-611101       | N     | N     | N     | Ν   | N       |
| ABBOTT ANTI DELTA EIA TST         | 19336-200025       | N     | N     | Ν     | Ν   | Y       |
| ABDOMINAL PAD STERILE 5X9         | 47509-105607       | N     | N     | Ν     | Ν   | N       |
| ABDOMINAL PAD STERLE 10X8         | 47509-571254       | N     | N     | Ν     | Ν   | Y       |
| ABDOMINAL PAD STRLE 7.5X8         | 47509-570751       | N     | N     | N     | Ν   | Y       |
| ABDOMINAL PAD 8 X 10              | 47509-H40330       | N     | N     | Ν     | Ν   | N       |
| ABDOMINAL PAD 9X5 KEN8190         | 47509-0203AX       | N     | N     | Ν     | Ν   | N       |
| ABDOMINAL PD NO STR 7.5X8         | 47509-561008       | Ν     | N     | Ν     | Ν   | Y       |
| ABDOMINAL PD NO STRL 10X8         | 47509-561404       | N     | N     | Ν     | Ν   | Y       |
| ABNORMAL CONTROL                  | 19308-200021       | N     | N     | Ν     | Ν   | N       |
| ABNORMAL HI CONTROL               | 19308-200022       | Ν     | N     | Ν     | Ν   | N       |
| ABRASIVE FELDSPAR                 | 18002-000000       | Ν     | N     | Ν     | Ν   | Y       |
| ABRASIVE FLDSPR PMCE SLCA         | 18002              | Ν     | Ν     | Ν     | Ν   | Y       |
| F1-HELP F2-SELECT F4-SPECS        | F6-RETURN F7-      | PRIOR | F8    | -NEX  | г   | F9-LINK |
| F10-VIEW WHSE F11-VIEW BP0        | F12-VIEW UTIL      | ENTE  | R-INQ | JIRE  |     | CL-EXIT |
| RECORD DOES NOT EXIST, NEXT RECOR | D RETRIEVED        |       |       |       |     |         |

Look at the BPO columns. If the letter Y is present for that particular commodity then a BPO exists for it. Some Agencies also create BPO's for their employees to use. These would be listed under the AGY BPO field. We are going to work with DBM BPO's for this example, but if your agency has created a BPO then you will see it in the results.

| PCHL1100 V4.1 MD PRD ADVANCED                | PURCHASING/INVENTO   | JRY   | 07/07 | 7/200 | 05  | 4:22 PM |
|----------------------------------------------|----------------------|-------|-------|-------|-----|---------|
| LINK TO: COMM                                | ODITY TABLE INQUIRY  | 1     |       |       |     |         |
|                                              |                      | INV   | DGS   | DBM   | AGY | SPECS   |
| S COMMODITY NAME                             | COMMODITY ID         | ITEM  | BPO   | BPO   | BPO | EXIST   |
| CABLE INSTALL DATA TSR                       | 99723-CABLEI         | N     | N     | Y     | Y   | N       |
| CABLE INTERCON FIBER OPTC                    | 72523                | N     | N     | Ν     | N   | Y       |
| CABLE INTERFACE AMHUBCBL                     | 55089-100143         | N     | N     | Ν     | N   | N       |
| CABLE INTERFACE PRM PR195                    | 28796-222222         | N     | N     | Ν     | N   | N       |
| CABLE INTERFACE 33457G57                     | 55089-000095         | N     | Y     | Ν     | Ν   | N       |
| CABLE INTERFCE SCSI 7CONN                    | 20550-BE3172         | N     | N     | Ν     | N   | N       |
| CABLE JUMPER SKU 16631                       | 20502-016631         | N     | N     | Ν     | N   | N       |
| CABLE KIT                                    | 67061-0569 <b>44</b> | N     | N     | Ν     | N   | N       |
| CABLE MICROSCOPE ACCESS                      | 49057-100015         | N     | N     | Ν     | N   | Y       |
| CABLE NOVELL SYS 30 DROP                     | 20502-123456         | N     | N     | Ν     | N   | N       |
| CABLE PANEL-CNNC 32547G2                     | 55089-000078         | N     | N     | Ν     | Ν   | N       |
| CABLE PATCH CORD 10'                         | 80340-100030         | N     | N     | Ν     | N   | Y       |
| CABLE PATCH CORD 12'                         | 80340-100050         | Ν     | N     | Ν     | Ν   | Y       |
| CABLE PATCH CORD 15'                         | 80340-100045         | N     | N     | Ν     | Ν   | Y       |
| CABLE PATCH CORD 3'                          | 80350-000055         | N     | N     | Ν     | Ν   | Y       |
| CABLE PATCH CORD 5'                          | 80340-100035         | N     | N     | Ν     | Ν   | Y       |
|                                              |                      |       | 50    | NEW   |     |         |
| FI-HELP F2-SELEUI F4-SPEUS                   | F6-RETURN F7-F       | RIUR  | 10    | -NEX  |     | F9-LINK |
| FIO-VIEW WHSE FII-VIEW BPU                   | F12-VIEW UTIL        | ENTER | R-INU | JIRE  |     | CL-EXII |
| RECORD DOES NOT EXIST, NEXT RECORD RETRIEVED |                      |       |       |       |     |         |

Tab to the commodity name you want BPO information on. Tag it with the letter 'S' and press F11-VIEW BPO.

| PCHL1100 V4.1 MD PRD ADVANCED      | PURCHASING/INVENTO | RY   | 07/0 | 7/20 | 95  | 4:22 PM  |
|------------------------------------|--------------------|------|------|------|-----|----------|
| LINK TO: COMMO                     | DITY TABLE INQUIRY | P    | /    |      |     |          |
| $\frown$                           |                    | INV  | DGS  | DBM  | AGY | SPECS    |
| S COMMODITY NAME                   | COMMODITY ID       | ITEM | BPO  | BPO  | BPO | EKIST    |
| s BABLE INSTALL DATA TSR           | 99723-CABLEI       | N    | N    | Y    | Y   |          |
| CABLE INTERCON FIBER OPTC          | 72523              | N    | N    | N    | N   | Y        |
| CABLE INTERFACE AMHUBCBL           | 55089-100143       | N    | N    | N    | Ν   | N        |
| CABLE INTERFACE PRM PR195          | 28796-222222       | N    | N    | N    | Ν   | N        |
| CABLE INTERFACE 33457G57           | 55089-000095       | Ν    | Y    | N    | Ν   | N        |
| CABLE INTERFCE SCSI 7CONN          | 20550-BE3172       | N    | N    | N    | N   | N        |
| CABLE JUMPER SKU 16631             | 20502-016631       | N    | N    | N    | Ν   | N        |
| CABLE KIT                          | 67061-056944       | Ν    | N    | N    | Ν   | N        |
| CABLE MICROSCOPE ACCESS            | 49057-100015       | Ν    | N    | N    | Ν   | Y        |
| CABLE NOVELL SYS 30 DROP           | 20502-123456       | N    | N    | N    | Ν   | N        |
| CABLE PANEL-CNNC 32547G2           | 55089-000078       | N    | N    | Ν    | Ν   | N        |
| CABLE PATCH CORD 10'               | 80340-100030       | Ν    | N    | N    | N   | Y        |
| CABLE PATCH CORD 12'               | 80340-100050       | Ν    | N    | N    | Ν   | Y        |
| CABLE PATCH CORD 15'               | 80340-100045       | Ν    | N    | Ν    | Ν   | Y        |
| CABLE PATCH CORD 3'                | 80350-000055       | Ν    | N    | N    | Ν   | Y        |
| CABLE PATCH CORD 5'                | 80340-100035       | Ν    | Ν    | Ν    | Ν   | Y        |
| E1-HELD E2-SELECT E4-SPECS         | FS-DETUDN F7-D     |      | F8.  |      | т   | F9-L TNK |
|                                    |                    | ENTE |      | ITPE | ·   |          |
| RECORD DOES NOT EXIST, NEXT RECORD | RETRIEVED          | CATE |      | JINL |     | CE EXII  |

Once you press F11-VIEW BPO the system takes you to the 2460 screen.

| PCHL2460 V4.1 MD F<br>LINK TO:          | PRD ADVANCED<br>BPO         | PURCHASING/INVENT<br>BY COMMODITY     | ORY 07/07/2005<br>Pag | 4:32 PM<br>E 01 OF 00 |
|-----------------------------------------|-----------------------------|---------------------------------------|-----------------------|-----------------------|
| COMMODITY: 9723-0<br>FROM DATE: 06/07/2 | CABLEI CAB<br>2005 TO       | LE INSTALL DATA T<br>DATE: 07/07/2005 | SR<br>POST/EXPR DA    | TE IND: P             |
| S CONTRACT STATE<br>Type bpo            | DBM POST<br>BPO VENDOR DATE | EXPIRATION<br>DATE STATUS             | AMOUNT                | REMAINING<br>BALANCE  |
|                                         |                             |                                       |                       |                       |
|                                         |                             |                                       |                       |                       |
|                                         |                             |                                       |                       |                       |
|                                         |                             |                                       |                       |                       |
| F1-HELP                                 | F2-SELECT                   | F                                     | 5-NEXT                |                       |
| F7-PRIOR PAGE                           | F8-NEXT PAGE                | F9-LINK E                             | NTER-INQUIRE          | CL-EXIT               |

The dates need to be changed to retrieve information past the last 30 days. This is the system default. It is a safe bet to change the FROM DATE to 01/01/2001. Press Enter.

| PCHL2460 V4.1 N<br>LINK TO: | MD PRD ADVAN    | ICED PURCHASIN<br>BPO BY COMMO | IG/INVENTORY<br>DITY  | 07/07/200<br>Pa | 5 4:57 PM<br>GE 01 OF 01 |
|-----------------------------|-----------------|--------------------------------|-----------------------|-----------------|--------------------------|
| FROM DATE: 01/0             | 01/2001         | CABLE INSTAL<br>TO DATE: 07/   | L DATA TSR<br>07/2005 | POST/EXPR D     | ATE IND: P               |
| S CONTRACT STR              | ATE DBM F       | OST EXPIRATI                   | ON                    |                 | REMAINING                |
| TYPE BF                     | PO BPO VENDOR D | JATE DATE                      | STATUS                | AMOUNT          | BALANCE                  |
| FU                          | STARLIGHT SECU  | JRITY INC                      | POST                  | 20,084.00       |                          |
| H00B5200180                 | 05/             | 27/05 05/17/0                  |                       | 3 950 00        |                          |
| 050B3800089                 |                 | /25/02 12/12/0                 | 13                    | 3,300.00        |                          |
| 12                          | FIBERPLUS INC   |                                | POST                  |                 | 1,911,151.4              |
| 050B4800023                 | Y 12/           | <b>/04/03 12/14/0</b>          | 14                    |                 |                          |
| I2                          | FIBERPLUS INC   | 102 (04 12 (12 /0              | POST                  |                 | 1,778,675.3              |
| 05085800045<br>I2           | FIBERPLUS INC   | 103/04 12/12/0                 | POST                  |                 | 1,234,243.4              |
|                             |                 |                                |                       |                 |                          |
| F1-HELP                     | F2-SELECT       |                                | F5-N                  | EXT             |                          |
| F7-PRIOR PAGE               | F8-NEXT PAG     | E F9-LIN                       | IK ENTE               | R-INQUIRE       | CL-EXI                   |
| INQUIRY SUCCESS             | SFUL            |                                |                       |                 |                          |

Any BPO's that start with 050 are considered a DBM BPO. Any other BPO are probably Agency related. H00 belongs to an Agency and unless you are part of that Agency you cannot use that BPO. Some Agencies create BPO's for their employees to use. You should check with your procurement Department if you have any questions.

There may be times depending on your date criteria, that you will have more than one page of information. Always look to see if there are more pages. If there are, press F8-NEXT PAGE to access the pages.

| PCHL2460 V4.1 MD F | PRD ADV     | ANCED PI | JRCHASING | /INVENTO | RY 07/07/2   | 095 5.12 PM   |
|--------------------|-------------|----------|-----------|----------|--------------|---------------|
| LINK TO:           |             | BPO I    | BY COMMOD | ITY      | $\leq$       | PAGE 01 OF 02 |
|                    |             |          |           |          |              |               |
| COMMODITY: 99/23-0 |             | CABL     | - INSTALL | DATA ISH | R DOOT (TVDD |               |
| FROM DATE: 01/01/  | 1999        |          | AIE: 07/0 | //2005   | PUSI/EXPR    | DATE IND: P   |
| S CONTRACT STATE   | DRM         | POST I   |           | N        |              | PEMAINING     |
| TYPE RPO           | RPO VENDOR  | DATE     | DATE      | STATUS   |              | RALANCE       |
| H00B3200117        |             | 2/20/03  | 02/11/04  | 511105   | HIJOOHT      | DHEINGE       |
| FU S1              | TARLIGHT SE | CURITY   | INC       | POST     | 20.084.00    |               |
| H00B5200180        | 0           | 5/27/05  | 05/17/06  |          |              |               |
| FU NO              | ORTHROP GRU | MMAN CO  |           | POST     | 3,960.00     |               |
| 050B0800026        | Y 1         | 0/13/99  | 10/09/00  |          |              |               |
| I2 F1              | IBERPLUS IN | C        |           | POST     |              | 2,017,207.53  |
| 050B1800029        | Y 1         | 2/14/00  | 12/12/02  |          |              |               |
| I2 F1              | IBERPLUS IN | С        |           | POST     |              | 5,937,098.19  |
| 050B3800089        | Y 1         | 1/26/02  | 12/12/03  |          |              |               |
| I2 F1              | IBERPLUS IN | С        |           | POST     |              | 1,911,151.47  |
| 050B4800023        | Y 1         | 2/04/03  | 12/14/04  |          |              |               |
| I2 F1              | IBERPLUS IN | С        |           | POST     |              | 1,778,675.30  |
|                    |             |          |           |          |              |               |
| F1-HELP            | F2-SELECT   |          |           | F5-      | -NEXT        |               |
| F7-PRIOR PAGE      | F8-NEXT P   | AGE      | F9-LINK   | EN       | TER-INQUIRE  | CL-EXIT       |
| INQUIRY SUCCESSFUL |             |          |           |          |              |               |

The BPO's that the commodity is attached to are shown on this screen. For the most recent one, or the one you can use, look under the expiration column and choose the BPO that has not expired.

| PCHL2460 V4.1 MD PRD<br>LINK TO:                 | ADVANCED PURCHASING/INVENTOR<br>BPO BY COMMODITY | Y 07/07/2005 4:57 PM<br>PAGE 01 OF 01 |
|--------------------------------------------------|--------------------------------------------------|---------------------------------------|
| COMMODITY: 99723-CABLEI<br>FROM DATE: 01/01/2001 | CABLE INSTALL DATA TSR<br>TO DATE: 07/07/2005    | POST/EXPR DATE IND: P                 |
| S CONTRACT STATE DBM<br>TYPE BPO BPO VE          | POST EXPIRATION<br>ENDOR DATE DATE STATUS        | REMAINING<br>AMOUNT BALANCE           |
| FU STARLIG                                       | IT SECURITY INC POST                             | 20,084.00                             |
| H0085200180<br>FU NORTHROF                       | 05/27/05 05/17/06<br>P GRUMMAN CO POST           | 3,960.00                              |
| I2 FIBERPLU                                      | JS INC POST                                      | 1,911,151.47                          |
| I2 FIBERPLU                                      | JS INC POST                                      | 1,778,675.30                          |
| I2 FIBERPLU                                      | US INC POST                                      | 1,234,243.42                          |
|                                                  |                                                  |                                       |
| F1-HELP F2-SE<br>F7-PRIOR PAGE F8-NE             | ELECT F5-<br>EXT PAGE F9-LINK ENT                | NEXT<br>ER-INQUIRE CL-EXI             |
| INQUIRY SUCCESSFUL                               |                                                  |                                       |

If you would like to have more information on the specific BPO you can always tab down to the BPO and tag it with the letter 'S' and press F2-SELECT.

|                  | PCHL2460 V4.1 MD PRD<br>LINK TO:                 | ADVANCED PURCHASING<br>BPO BY COMMOD | /INVENTORY 07/08/<br>ITY    | 2005 10:55 AM<br>PAGE 01 OF 01 |
|------------------|--------------------------------------------------|--------------------------------------|-----------------------------|--------------------------------|
|                  | COMMODITY: 99723-CABLEI<br>FROM DATE: 01/01/2001 | CABLE INSTALL<br>TO DATE: 07/0       | DATA TSR<br>8/2005 Post/EXP | R DATE IND: P                  |
|                  | S CONTRACT STATE DBM<br>TYPE BPO BPO VE          | POST EXPIRATIO                       | N<br>Status amount          | REMAINING<br>BALANCE           |
|                  | FU STARLIGH<br>H00B5200180                       | T SECURITY INC<br>05/27/05 05/17/06  | POST 20,084.00              |                                |
|                  | FU NORTHROP<br>050B3800089 Y                     | GRUMMAN CO<br>11/26/02 12/12/03      | POST 3,960.00               |                                |
|                  | 12 FIBERPLU<br>050B4800023 Y                     | S INC<br>12/04/03 12/14/04           | POST                        | 1,911,151.47                   |
| $\left( \right)$ | s 050B5800049 Y                                  | 12/03/04 12/12/05                    | PUST                        | 1,773,605.79                   |
| /                |                                                  | 5 110                                | F031                        | 1,237,273.72                   |
|                  | FI-HELP F2-SE                                    | LECT                                 | F5-NEXT                     |                                |
|                  | F7-PRIOR PAGE F8-NE<br>INQUIRY SUCCESSFUL        | XT PAGE F9-LINK                      | ENTER-INQUIRE               | CL-EXIT                        |

This will link you 2348 BPO Detail screen. If you want to view the BPO, from this screen just link to the 2342 screen.

| PCHL2348 V4.1 MD PRD ADVAN<br>LINK TO: BLANK                                                                                           | NCED PURCHASING/INVENTORY<br>KET PURCHASE ORDER DETAIL                  | 07/08/2005 10:57 AM                                 |
|----------------------------------------------------------------------------------------------------|-------------------------------------------------------------------------|-----------------------------------------------------|
| CONTRACT ID : 050B5800049<br>VENDOR ID : 1521762520 FIB<br>MULT VENDORS: N (Y/N)<br>S COMMODITY ID LINE ORIG-<br>COMMODITY DESCRIPTION | REMAINING VALUE: 1,234<br>ERPLUS INC<br>F/P: AMOUNT:<br>-LINE QTY AVLBL | 4,243.42 ALL: I/D:<br>PCT:<br>UNIT COST TOTAL AVAIL |
| 99723-CABLEI 0001<br>CABLE INSTALLATION<br>99723-WIREIN 0002<br>WIRE INSTALLATION<br>99723-PPANEL 0003                                 |                                                                         |                                                     |
| PAICH PANELS                                                                                                    |                                                                         |                                                     |
| FI-HELP F2-SELECT F3-DELET                                                                                                    | E F4-TEXT F5-NEXT F6                                                    | 5-RETURN F7-PRIOR PAGE                              |
| F8-NEXT PAGE F9-LINK F10-SAVE<br>INQUIRY SUCCESSFUL                                                                                    | E F11-TOGGLE F12-VIEW VEN                                               | V ENTER-INQUIRE CL-EXIT                             |